## Campus Solutions For Students: Viewing Grades

View your grades in to Campus Solutions. From the Student Center, under the Academic Records tile, use the menu to see view your grades and your GPA.

## To view your grades:

- 1. Go to the HWS PeopleSoft Website
- 2. Click Campus Solutions
- 3. Log in with your HWS Network ID and password
- 4. On the Student Center, click the tile Academic Records

Simply select from the list of PeopleSoft environments below and log in using your HWS credentials.

CAMPUS SOLUTIONS

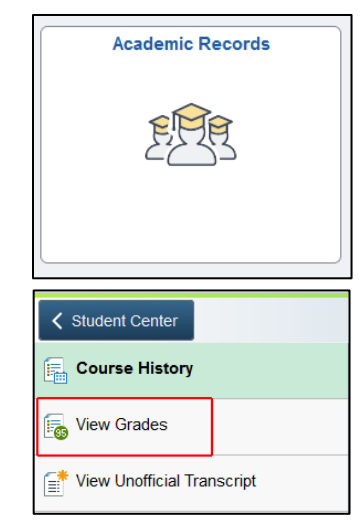

- 5. On the lefthand menu, click View Grades
- 6. Click to select the term

Your grades and GPA will be displayed.

Select a Value 

 Fall 2024

 Undergraduate Degree

 Summer 2023

 Undergraduate Degree

 Spring 2023

 Undergraduate Degree